## **Panopto Blackboard Integration**

Tools 🗸

Blogs

Journals

Discussion Board

**Partner Content** 

- 1. Go to Tools and select Panopto Video Link.
- 2. You will need to provision the course to activate the building block by clicking the 'Add Course to Panopto' button. This will create a course folder in Panopto.

| button. This will create a course rolder in ranopto.                                                                                                    | VVIKIS                                   |
|----------------------------------------------------------------------------------------------------|------------------------------------------|
|                                                                                                    | Groups                                   |
| Insert Panopto Video                                                                                                    | Tools Area                               |
|                                                                                                    | Mediasite - Link to<br>Presentation(s)   |
|                                                                                                    | Blackboard Collaborate                   |
| Course is not yet provisioned with Panopto.                                                                                                    | Cengage Learning<br>MindLinks™           |
| Add Course to Panopto                                                                                                    | Pearson's MyLab & Mastering<br>(Content) |
|                                                                                                    | WileyPLUS                                |
| Configure Departs Course                                                                                                    | Magna Campus UH                          |
| Compare Panopio Course                                                                                                    | McGraw-Hill Content                      |
|                                                                                                    | Mediasite - Link to Catalog              |
| ubrollassoftnursing hostad nanooto com                                                                                                    | Achievements <b>1.</b>                   |
| a vaniferma suffrigerado adoreda                                                                                                    | Panopto Video Link                       |
| Creates a Panopto folder for the course and sets up access so that instructors are able to create content in the folder and students are able to view it. Add Course to Panopto Once the course has been added to Panopto you may associate additional Panopto folders to the course. | More Tools >                             |
|                                                                                                    |                                          |

3. Click the 'Configure more folders' button to configure your Panopto course folder as primary.

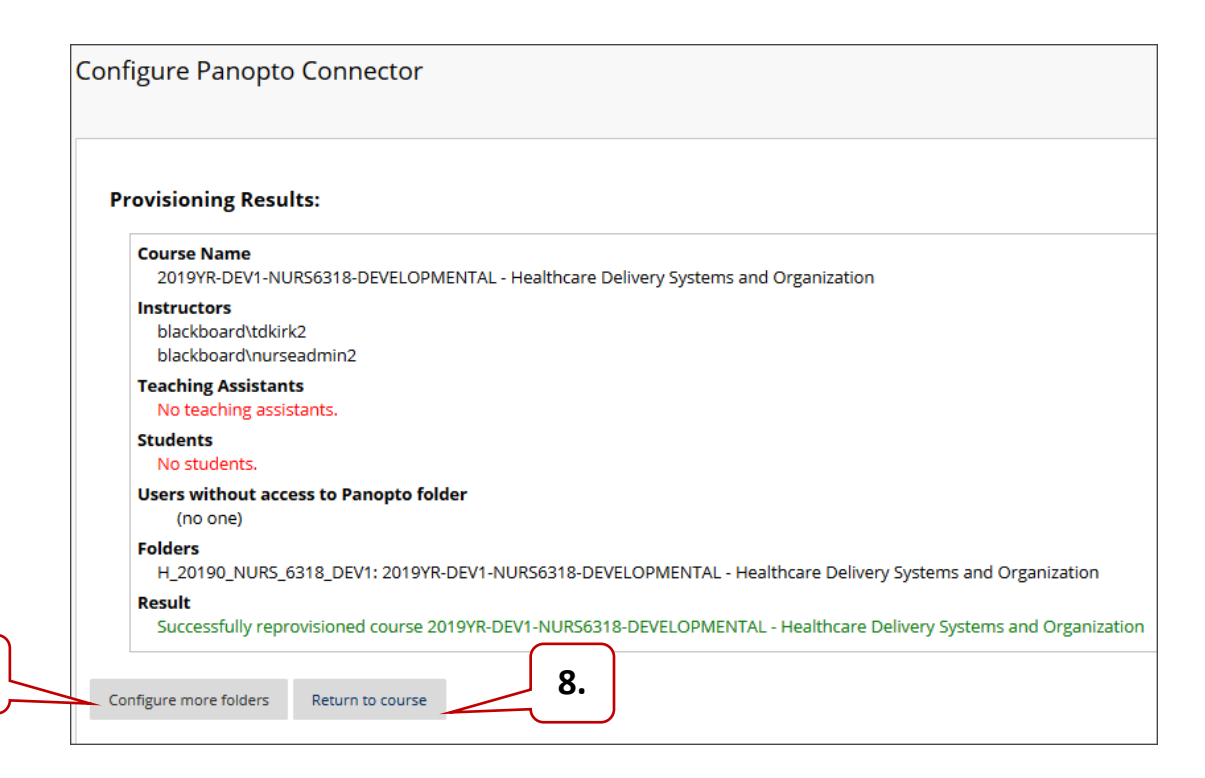

3.

4. Select your appropriate course folder from the 'Available Folders' list and click the 'Add' button

| igure Panopio Course                                                                                                    |                                                             |
|----------------------------------------------------------------------------------------------------|-------------------------------------------------------------|
| u may update the list of Panopto folders associated with this course.<br>tructors of this course will be able to create content in any folder associated with it and students will be able t<br>first folder in the 'Selected Folders' list will be designated as the primary external folder for the course.<br>is primary external folder will be the folder used as the parent for the course's Student Submissions folder. | e to view the content.                                      |
| vailable Folders:                                                                                                    | Selected Folders:                                           |
| Andule 1 lectures                                                                                                    | A H_20180_NU 2018YR-DEV1-NURS0000-Anita developmental shell |
| Adule 1 lectures                                                                                                    |                                                             |
| Adule 1 LEctures                                                                                                    | 4.                                                          |
| Nodule 2                                                                                                    | Add >>                                                      |
| NURS 0101 Faculty Video Lectures                                                                                                    | << Remove                                                   |
| NURS 3311                                                                                                    | - Kenove                                                    |
| NURS 3440                                                                                                    |                                                             |
| NURS 3633                                                                                                    |                                                             |
| NURS 3634                                                                                                    |                                                             |
| NURS 4200                                                                                                    | ▼                                                           |
|                                                                                                    |                                                             |
|                                                                                                    |                                                             |
|                                                                                                    |                                                             |

- 5. The folder will be added to the 'Selected Folders' on the right.
- 6. Click on the top folder which is the Blackboard default folder and click 'Remove'. This will make your Panopto course folder with related videos as the primary folder.
- 7. Click Submit.

| Configure Panopto Course You may update the list of Panopto folders associated with this course. Instructors of this course will be able to view the content in any folder associated with it and students will be able to view the content. The first finder in the "Selected facilitatic listication as the inmany enternal folder for the course.                                                                                                    | t.                |             |
|----------------------------------------------------------------------------------------------------|-------------------|-------------|
| This primary external folder will be the folder used as the parent for the course's Student Submissions folder.          Module 1 Extures         Module 1 Extures         Module 1 Extures         Module 1 Extures         Module 1 Extures         Module 1 Stores         Module 1 Stores         Module 2         NURS 340         NURS 3633         NURS 3634         NURS 4297 | Selected Folders: | Cance Subme |

- 8. The Panopto Content dashboard will populate all the videos in that folder.
- 9. If there are no folders to configure, just click the 'Return to Course' button.
- 10. To embed a video in the course, click Build Content, and select Panopto Video Embed.

UNIVERSITY of HOUSTON COLLEGE of NURSING 11. A new screen will load where you can choose the folder and video lectures that are related to the module.

|                                                                                     | Create               | New Page                |
|-------------------------------------------------------------------------------------|----------------------|-------------------------|
|                                                                                     | Item                 | Content Folder          |
|                                                                                     | File                 | Module Page             |
| Choose a folder or start typing to search                                           | Audio                | Blank Page              |
| Everything Accord Record                                                            | Image                | Mashups                 |
| H_20180_NURS_0000_DEV2: 2018YR-DEV2-NURS0000-Anita developmental shell in My Folder | Video                | Flickr Photo            |
| H_20180_NURS_0000_DEV1: 2018YR-DEV1-NURS0000-Anita developmental shell in My Folder | Web Link             | SlidoSharo Drocontation |
| All folders                                                                         |                      | Sideshare Presentation  |
| V DM My Folder                                                                      | Learning Module      | YouTube Video           |
| H_20180_NURS_0000_DEV1: 2018YR-DEV1-NURS0000-Anita developmental shell              |                      | Panonto Video Embed     |
| Module 1                                                                            | Syllabus             | Tanopto Maco Embed      |
| Module 2                                                                            | Course Link          |                         |
| H_20180_NURS_0000_DEV2: 2018YR-DEV2-NURS0000-Anita developmental shell              | Course Link          |                         |
| H_20200_NUR5_0101_62021: 2020YR-62021-NURS0101-Nursing Online Orientation           | Content Package (SCC | DRM)                    |
| Default Folder                                                                      |                      |                         |

Build Content 🗸

Assessments v

Tools v

- 12. Click on the radio button next to the video to select.
- 13. Click the Insert Video button to embed it in Blackboard.

|     | Module 1 | ~                                 | Search under "Module 1" |    |
|-----|----------|-----------------------------------|-------------------------|----|
|     | Choose   | Upload                            | Record                  |    |
| 12. |          | Anita Vyas' Personal Meeting Room |                         |    |
|     |          |                                   |                         | _  |
|     |          |                                   |                         | 13 |

14. The video will embed in BB and can be played through it.

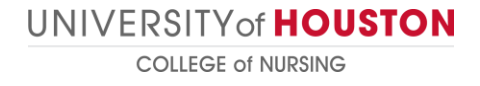

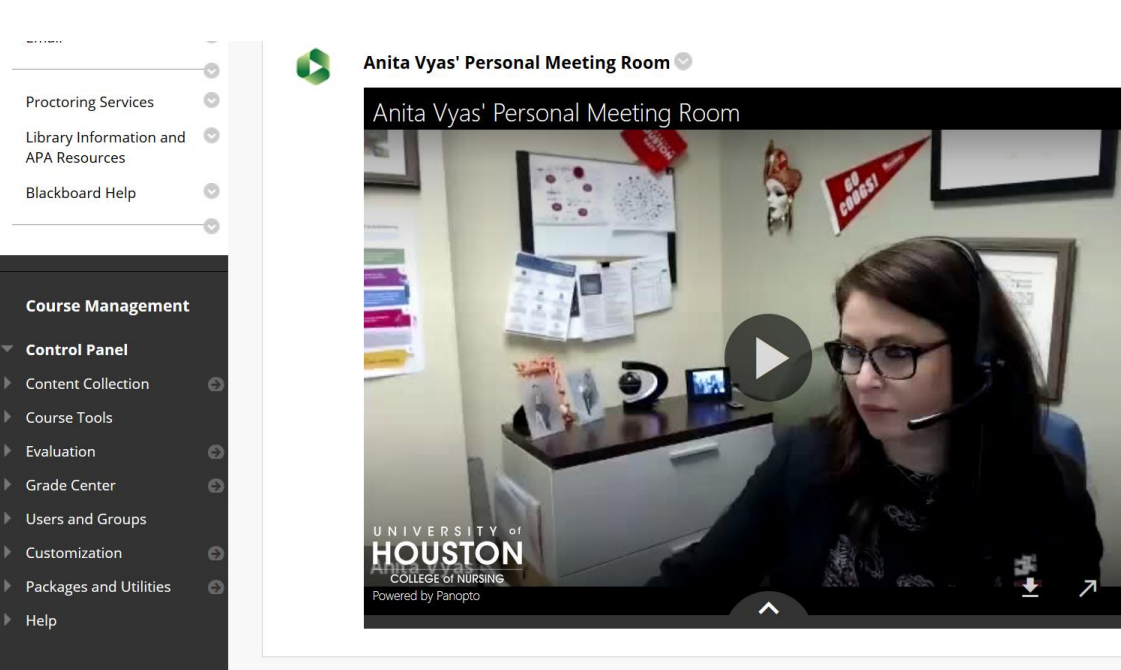

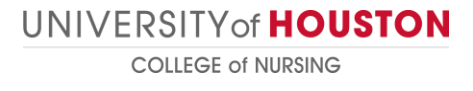